## **Thurrock Council Parking Permits online**

## How to buy and use visitors' vouchers

To buy and activate parking permit visitors' vouchers, you must have either a valid residents permit or valid visitors voucher authorisation.

Go to www.thurrock.gov.uk/parking-permits and follow the link for the type of permit you need.

Use the 'My Account - parking permits' to login to our parking permits service.

You should then follow the steps below.

1. From the options near the top of the screen, select 'Buy/Use Vouchers'.

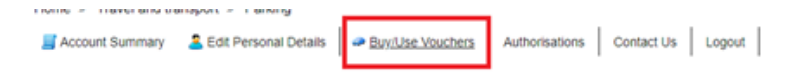

2. You will be presented with a 'Buy/Use Vouchers' screen. If you already have any 'Vouchers In Use' or 'Vouchers Available To Use', these will be listed for you.

To buy new vouchers, go to the table below the '**Buy Vouchers**' heading. In the first column, find the 'Voucher Type' you need, then in the last column enter the 'Number of vouchers you wish to buy' of that type.

You can claim a maximum of 9 vouchers at any one time.

| Z Account Summary 💄 Edit Pers | onal Details 🛛 🛥 B | luy/Use Vouchers | Authorisations       | Contact Us Logou | (           |                                    |
|-------------------------------|--------------------|------------------|----------------------|------------------|-------------|------------------------------------|
| Buy/Use Vouchers              |                    |                  |                      |                  |             |                                    |
| Status Voucher Type           | Location           | Reference        | Registration         | Starts           | Valid Until | Actions                            |
| 0000                          |                    |                  |                      |                  |             | No items to display                |
| Vouchers Available To Use     |                    |                  |                      |                  |             |                                    |
| Available                     | Voucher Type       |                  | Description          |                  |             | Actions                            |
|                               |                    |                  | No items to display. |                  |             |                                    |
| 0000                          |                    |                  |                      |                  |             | No items to display                |
| Buy Vouchers                  |                    |                  |                      |                  |             |                                    |
| Voucher Type (Availability)   |                    | Descri           | ption                | Cost             | 29 8        | mber of<br>uchers you<br>sh lo buy |
| 5 Hour (100)                  |                    | Valtor           | Parking Permit       | 60.32            | 0           |                                    |
| 5 Hour (15)                   |                    | Vaitor I         | Parking Permit       | £0.00            | 0           |                                    |
|                               |                    |                  |                      |                  |             | Total C0.00 - Buy                  |

3. After you've entered the number of vouchers, the total cost will be shown in the button below the table with the word '**Buy**'.

When you're satisfied that the number of vouchers you've chosen and the total cost are correct, use this 'Buy' button to go to the next screen.

| Location                    | Reference             | egistration                          | Starts                                                                                    | Valid Until                                                                                                    | Actions                                                                                          |  |
|-----------------------------|-----------------------|--------------------------------------|-------------------------------------------------------------------------------------------|----------------------------------------------------------------------------------------------------|--------------------------------------------------------------------------------------------------|--|
|                             |                       |                                      |                                                                                           |                                                                                                    | No items to displa                                                                               |  |
|                             |                       |                                      |                                                                                           |                                                                                                    |                                                                                                  |  |
| Voucher Type                |                       | Description                          |                                                                                           |                                                                                                    | Actions                                                                                          |  |
|                             | No                    | items to display.                    |                                                                                           |                                                                                                    |                                                                                                  |  |
|                             |                       |                                      |                                                                                           |                                                                                                    | No items to displa                                                                               |  |
|                             |                       |                                      |                                                                                           |                                                                                                    |                                                                                                  |  |
| Voucher Type (Availability) |                       | Description                          |                                                                                           | Nur<br>Vot<br>wis                                                                                                    | mber of<br>uchers you<br>h to buy                                                                |  |
| 5 Hour (100)                |                       |                                      | £0.32                                                                                     | 0                                                                                                    |                                                                                                  |  |
|                             | Visitor Parki         |                                      |                                                                                           |                                                                                                    |                                                                                                  |  |
|                             | Location Voucher Type | Location Reference R Voucher Type No | Location Reference Registration Voucher Type Description No items to display. Description | Location Reference Registration Starts       Location     Reference     Registration     Starts       Voucher Type     Description       No items to display.         Description | Location Reference Registration Starts Valid Until Voucher Type Description No items to display. |  |

4. You will next be shown a '**Terms and Conditions**' page. You must scroll down this page and at the end put a tick in the box next to where it says: "I agree that I have read, understood and will adhere to the conditions above'.

If you'd like to print these terms and conditions, use the 'Print Friendly' button first. Otherwise select the '**Continue**' button.

| 4       | Terms and Conditions                                                                                                    | <       |
|---------|----------------------------------------------------------------------------------------------------|---------|
| ers     | Please read and then confirm your acceptance of the following Terms and Conditions for the parking voucher(s) that you would like to purchase.                                                                                                    |         |
| cher 1  | Visitor Parking Permit                                                                                                    |         |
|         | Terms and Conditions<br>These terms and conditions apply to all visitors' vouchers issued by Thurrock Borough Council.                                                                                                    | o ite   |
|         | Eligibility for Permit Applications                                                                                                    |         |
|         | <ul> <li>To qualify your permanent or primary residence must be at an address within a CPZ (Controlled Parking<br/>Zone) or PPA (Permit Parking Area) in Thurrock. Some properties within the Permit Parking Areas may not be<br/>eligible for resident parking permits. Please contact us if you require more information.</li> </ul> |         |
|         | - You can check lists of roads within each area by visiting https://www.thurrock.gov.uk/parking-permits                                                                                                    |         |
|         | <ul> <li>The vehicle for which the permit is being applied must not exceed 2.3 metres in height and/or 5.3 metres in<br/>length. Any vehicle parked with a permit which exceeds this height and/or length restriction will invalidate any<br/>permit issued and a Penalty Charge Notice may be issued</li> </ul>                       | o ite   |
|         | -                                                                                                    |         |
| iility) | I a ree that I have read, understood and will adhere to the conditions above Print Friendly Continue                                                                                                    |         |
|         |                                                                                                    | tal: 60 |

5. You will then be directed to a secure online payment service where you can enter your debit card or credit card details.

Once your application is made and your fee paid, you'll be shown a message that says: 'Vouchers have been bought successfully' – select 'OK'.

| Buy/Use Vouchers<br>Vouchers In Use |              |    |                                         |       |   |                                          |
|-------------------------------------|--------------|----|-----------------------------------------|-------|---|------------------------------------------|
|                                     |              |    |                                         |       |   |                                          |
| 83000                               |              | Vo | ouchers                                 | ×     | Ì | No items to display                      |
| Vouchers Available To Use           |              | Vo | Vouchers have been bought successfully, |       |   |                                          |
| Available                           | Voucher Type |    |                                         |       |   | Actions                                  |
| •                                   | 5 Hour       | Ι. | _                                       |       |   | Activate                                 |
| 00000                               |              |    | ок                                      |       |   | 1 - 1 of 1 items                         |
| Buy Vouchers                        |              |    |                                         |       |   |                                          |
| Voucher Type (Availability)         |              |    |                                         |       |   | Number of<br>Vouchers you<br>wish to buy |
| 5 Hour (100)                        |              |    | Visitor Parking Permit                  | 60.32 |   | 0                                        |
| 5 Hour (12)                         |              |    | Visitor Parking Permit                  | £0.00 |   | 0                                        |

6. The vouchers will now appear on screen in the 'Vouchers Available To Use' table.

| Status Voucher Type Location Reference Registration Starts Valid Until Actions |              |  |                          |       |  |                                          |  |  |  |  |
|--------------------------------------------------------------------------------|--------------|--|--------------------------|-------|--|------------------------------------------|--|--|--|--|
| No items to display                                                            |              |  |                          |       |  |                                          |  |  |  |  |
| Vouchers Available To Use                                                      |              |  |                          |       |  |                                          |  |  |  |  |
| Available                                                                      | Voucher Type |  | Description              |       |  | Actions                                  |  |  |  |  |
| 4                                                                              | 5 Hour       |  | Visitor Parking Permit   |       |  | Activate                                 |  |  |  |  |
| (* (1))) 1-1 of 1 items                                                        |              |  |                          |       |  |                                          |  |  |  |  |
| Buy Vouchers                                                                   |              |  |                          |       |  |                                          |  |  |  |  |
| Voucher Type (Availability)                                                    |              |  | Description Cost         |       |  | Number of<br>Vouchers you<br>wish to buy |  |  |  |  |
| 5 Hour (100) Via                                                               |              |  | tor Parking Permit £0.32 |       |  | 0                                        |  |  |  |  |
| 5 Hour (12) Visit                                                              |              |  |                          | 00.00 |  | 0                                        |  |  |  |  |

7. To start using these vouchers when you're expecting a visitor, select the '**Activate**' button next to your available vouchers.

| Buy/Use Vouchers<br>Vouchers In Use |              |              |           |                        |        |       |       |          |            |  |  |
|-------------------------------------|--------------|--------------|-----------|------------------------|--------|-------|-------|----------|------------|--|--|
| Status                              | Voucher Type | Location     | Reference | Registration           | Starts | Valid | Until | Actions  |            |  |  |
| No items to display                 |              |              |           |                        |        |       |       |          |            |  |  |
| Vouchers Available To Use           |              |              |           |                        |        |       |       |          |            |  |  |
| Available                           |              | Voucher Type |           | Description            |        |       |       | Actions  |            |  |  |
| 4                                   |              | 5 Hour       |           | Visitor Parking Permit |        |       |       | Activate |            |  |  |
|                                     |              |              |           |                        |        |       |       |          | of 1 items |  |  |
|                                     |              |              |           |                        |        |       |       |          |            |  |  |

8. You will be asked to provide the Vehicle Registration of your visitor's car, along the expected start date/time and end date/time that they will be parking. The screen will automatically include the code for the parking permit area ('Location') in which you live.

When all the details are entered accurately, select the 'Activate' button.

| To Use |                                   |           |
|--------|-----------------------------------|-----------|
| V      | Activate (5 Hour) - 4 Remaining × |           |
| 51     | Vehicle Registration *            | Activate  |
|        | TEST                              |           |
|        | SLHA                              |           |
|        | Parking Start Date/Time *         | mber of   |
| 0      | 29/07/2022 09:21                  | chers you |
| ,<br>  | Parking End Date/Time *           |           |
|        | 29/07/2022 14:21                  |           |
|        | Cancel                            | Tota      |
|        |                                   | 1         |

9. A message will appear on screen to confirm your vouchers have been activated, as you requested.

|          |                  |        | R  | eference               | Renistration                           | Starts           | Valid |            |          |                  |
|----------|------------------|--------|----|------------------------|----------------------------------------|------------------|-------|------------|----------|------------------|
| Active   | 5 Hour           | SLHA   | тк | 20004404               | TFOT                                   | 2010212022 00-24 | 9/07/ | 2022 14:20 |          | _                |
|          |                  |        |    | Vouchers ×             |                                        |                  |       |            |          | 1 - 1 of 1 items |
| Vouchers | Available To Use |        | T  | Permit(s) a 29/07/2022 | activated from 29/07/202<br>2 14:21:00 | 2 09:21:00 until |       |            |          |                  |
|          |                  |        |    |                        |                                        |                  |       |            |          |                  |
| 3        |                  | 5 Hour |    | ок                     |                                        |                  |       |            | Activate |                  |
| A (1)    |                  |        |    |                        |                                        |                  |       |            |          | 1 - 1 of 1 items |

10. The activated voucher will now show in the 'Vouchers in Use' table on the screen.

| Home » Travel and transport » Parking<br>GAccount Summary Ledit Personal Details Puy/Use Vouchers Authorisations Contact Us Logout<br>Buy/Use Vouchers<br>Vouchers In Use |                                         |          |                               |              |                  |         |                  |              |  |  |
|----------------------------------------------------------------------------------------------------|-----------------------------------------|----------|-------------------------------|--------------|------------------|---------|------------------|--------------|--|--|
| Status                                                                                                    | Voucher Type                            | Location | Reference                     | Registration | Starts           | Valid   | Until            | ntil Actions |  |  |
| Active                                                                                                    | 5 Hour                                  | SLHA     | TKX0004401                    | TEST         | 29/07/2022 09:21 | 29/07/2 | 29/07/2022 14:20 |              |  |  |
| (* (1)) * 1-1 of 1 items                                                                                                    |                                         |          |                               |              |                  |         |                  |              |  |  |
| Vouchers Available To Use                                                                                                    |                                         |          |                               |              |                  |         |                  |              |  |  |
| Available                                                                                                    | Available Voucher Type                  |          | Description                   | Actions      |                  |         |                  |              |  |  |
| 3 5 Hour                                                                                                    |                                         |          | Visitor Parking Permit (Free) |              |                  |         | Activate         |              |  |  |
|                                                                                                    | (*) (*) (*) (*) (*) (*) (*) (*) (*) (*) |          |                               |              |                  |         |                  |              |  |  |

Vouchers are valid for 5 hours.

You don't have to deactivate the voucher after your visitor leaves.